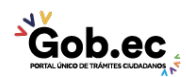

Registro Único de Trámites y Regulaciones

Código de Trámite: IESS-030-03-02,

## Información de Trámite

| Nombre Trámite                                                    | REGISTRO DE NOVEDADES BAJO EL RÉGIMEN DE AFILIACIÓN VOLUNTARIA                                                                                                    |  |
|-------------------------------------------------------------------|----------------------------------------------------------------------------------------------------|--|
| Institución                                                       | INSTITUTO ECUATORIANO DE SEGURIDAD SOCIAL                                                                                                    |  |
| Descripción                                                       | Trámite orientado a facilitar el registro de novedades por parte del afiliado del régimen de afiliación voluntaria dentro del sistema de historia laboral del Instituto Ecuatoriano de Seguridad Social.                                                                                                    |  |
| ¿A quién está<br>dirigido?                                        | Los beneficiarios de este trámite son los afiliados adscritos al Instituto Ecuatoriano de Seguridad Social<br>que acceden a los servicios de registro de novedades bajo el régimen de afiliación voluntaria. Para mayor<br>información consulte nuestra página web: www.iess.gob.ec.<br><b>Dirigido a:</b><br>Persona Natural - Ecuatoriana, Persona Natural - Extranjera.                                                                                                    |  |
| ¿Qué obtendré si<br>completo<br>satisfactoriamente el<br>trámite? | Tipo de Resultado:<br>Acceder a beneficio o servicio.                                                                                                    |  |
|                                                                   | <ul><li>Resultado a obtener:</li><li>Novedades registradas</li></ul>                                                                                                    |  |
| ¿Qué necesito para<br>hacer el trámite?                           | <ul> <li>Requisitos Generales:</li> <li>Trámite virtual: Trámite que se realiza totalmente en el portal web del IESS y su proceso de respuesta es automático.</li> <li>1. Cédula: Ingrese al aplicativo del seguro especializado "Historia Laboral", de tal manera que registre su novedad.</li> <li>2. Clave de acceso al portal IESS: Obtenga previamente la clave de usuario y posteriormente ingrese al aplicativo de la página web, "Historia laboral", de tal manera que registre la novedad.</li> </ul>                                                                                                    |  |
|                                                                   | <ul> <li>Requisitos Específicos:<br/>Requisito alternativo:</li> <li>1. Código de identificación para extranjeros: aplica para ciudadanos extranjeros que no tienen cédula de identidad, siempre y cuando se encuentren registrados o afiliados en el IESS.</li> <li>Registre el código de identificación para extranjeros en la página del IESS, www.iess.gob.ec, documento otorgado por el IESS en los Centros de Atención Universal.</li> </ul>                                                                                                    |  |
| ¿Cómo hago el<br>trámite?                                         | <ul> <li>Procedimiento para trámite virtual: <ol> <li>Ingrese al portal https://www.iess.gob.ec, dé clic en el ícono 'Trámites Virtuales', dé clic en la opción 'Afiliados'.</li> <li>Ingrese a la sección 'Historia Laboral'. Link: <i>https://www.iess.gob.ec/afiliado-web/pages/principal.jsf</i></li> <li>Ingrese su número de cédula de ciudadanía y clave.</li> <li>Seleccione la opción 'Afiliación' y dé clic en 'Cambio base aportación, registro de débito bancario' o 'Registrar Aviso de salida'.</li> <li>Seleccione la opción de la novedad que desea registrar.</li> </ol> </li> <li>Canales de atención: En línea (Sitio / Portal Web / Aplicación web).</li></ul> |  |
| ¿Cuál es el costo del trámite?                                    | El trámite no tiene costo                                                                                                    |  |

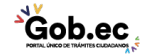

Registro Único de Trámites y Regulaciones

Código de Trámite: IESS-030-03-02,

Página 2 de 2

| ¿Dónde  | ) y cuá | al es el |
|---------|---------|----------|
| horario | de ate  | ención?  |

## Base Legal

Contacto para atención ciudadana Teléfono: 593 23945666

Transparencia

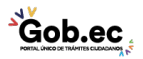